## **Internet Explorer**

Open your Internet Explorer browser and click on the **Settings** icon. It's the one that looks like a gear. Now click on **Internet options**. A new window will open.

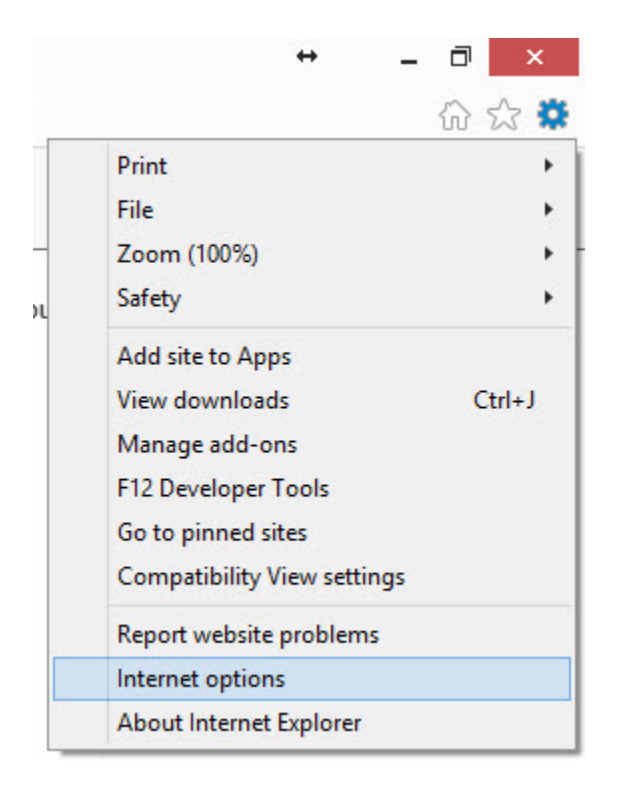

On the far right side, you will see a tab labeled **Advanced**—click on it. In the **Settings** area, scroll down until you see the options **Use SSL 2.0** and **Use SSL 3.0**.

| eneral            | Security                                                                                                    | Privacy                                                                                                    | Content                                                                           | Connections                                                                                     | Programs                                        | Havan                              |
|-------------------|----------------------------------------------------------------------------------------------------|----------------------------------------------------------------------------------------------------|-----------------------------------------------------------------------------------|-------------------------------------------------------------------------------------------------|-------------------------------------------------|------------------------------------|
| Setting           | IS                                                                                                    |                                                                                                    |                                                                                   |                                                                                                 |                                                 |                                    |
|                   | <ul> <li>Enable</li> </ul>                                                                                       | e Integrat                                                                                                    | ed Window                                                                         | s Authenticatio                                                                                 | n*                                              | ^                                  |
|                   | <ul> <li>Enable</li> </ul>                                                                                       | e native XI                                                                                                    | MLHTTP su                                                                         | pport                                                                                           |                                                 |                                    |
|                   | <ul> <li>Enable</li> </ul>                                                                                       | e SmartSo                                                                                                    | reen Filter                                                                       |                                                                                                 |                                                 |                                    |
|                   | Enable                                                                                                    | e Strict P3                                                                                                    | P Validation                                                                      | ר*                                                                                              |                                                 |                                    |
|                   | Send I                                                                                                    | Do Not Tra                                                                                                    | ack reques                                                                        | ts to sites you                                                                                 | visit in Inter                                  | net E                              |
|                   | Use S                                                                                                    | SL 2.0                                                                                                    |                                                                                   |                                                                                                 |                                                 |                                    |
|                   | Use S                                                                                                    | SL 3.0                                                                                                    |                                                                                   |                                                                                                 |                                                 |                                    |
|                   | I Line TI                                                                                                    | C 1 0                                                                                                    |                                                                                   |                                                                                                 |                                                 |                                    |
|                   | Use T                                                                                                    | LS 1.0                                                                                                    |                                                                                   |                                                                                                 |                                                 |                                    |
|                   | Use TI                                                                                                    | LS 1.0<br>LS 1.1                                                                                               |                                                                                   |                                                                                                 |                                                 |                                    |
|                   | Use TI<br>Use TI<br>Use TI<br>Use TI                                                                             | LS 1.0<br>LS 1.1<br>LS 1.2<br>about cer                                                                        | tificate adv                                                                      | lress mismatch                                                                                  | *                                               |                                    |
|                   | <ul> <li>✓ Use Ti</li> <li>✓ Use Ti</li> <li>✓ Use Ti</li> <li>✓ Use Ti</li> <li>✓ Warn</li> <li>Warn</li> </ul> | LS 1.0<br>LS 1.1<br>LS 1.2<br>about cer<br>if changin                                                          | tificate ado                                                                      | dress mismatch<br>secure and no                                                                 | *<br>t secure mo                                | de                                 |
|                   | Use Ti<br>Use Ti<br>Use Ti<br>Use Ti<br>Warn<br>Warn<br>Warn                                                     | LS 1.0<br>LS 1.1<br>LS 1.2<br>about cer<br>if changin<br>if POST su                                            | tificate ado<br>g between<br>Jomittal is r                                        | dress mismatch<br>secure and no<br>edirected to a                                               | *<br>t secure mo<br>zone that de                | de<br>bes n                        |
|                   | Use Ti Use Ti Use Ti Use Ti Use Ti Warn Warn Warn Warn                                                           | LS 1.0<br>LS 1.1<br>LS 1.2<br>about cer<br>if changin<br>if POST su                                            | tificate ado<br>g between<br>Jomittal is r                                        | dress mismatch<br>secure and no<br>edirected to a                                               | *<br>t secure mo<br>zone that do                | de<br>bes n                        |
| <                 | Use Ti<br>Use Ti<br>Use Ti<br>Warn<br>Warn<br>Warn                                                               | LS 1.0<br>LS 1.1<br>LS 1.2<br>about cer<br>if changin<br>if POST su                                            | tificate ado<br>g between<br>Ibmittal is r                                        | fress mismatch<br>secure and no<br>edirected to a                                               | *<br>t secure mo<br>zone that do                | de<br>bes n<br>>                   |
| <<br>*Ta          | Use Ti<br>Use Ti<br>Use Ti<br>Warn<br>Warn<br>Warn                                                               | LS 1.0<br>LS 1.1<br>LS 1.2<br>about cer<br>if changin<br>if POST su<br>after you                               | tificate ado<br>g between<br>Ibmittal is r<br>restart you                         | dress mismatch<br>secure and no<br>edirected to a<br>ur computer                                | *<br>t secure mo<br>zone that do                | de<br>bes n<br>>                   |
| <<br>*Ta          | Use Ti<br>Use Ti<br>Use Ti<br>Warn<br>Warn<br>Warn<br>Warn                                                       | LS 1.0<br>LS 1.1<br>LS 1.2<br>about cer<br>if changin<br>if POST su<br>after you                               | tificate ado<br>g between<br>Jomittal is r<br>restart you                         | fress mismatch<br>secure and no<br>edirected to a<br>ur computer<br>Restore                     | *<br>t secure mo<br>zone that do<br>advanced s  | de<br>bes n<br>><br>ettings        |
| <<br>*Ta<br>Reset | Use Ti<br>Use Ti<br>Use Ti<br>Warn<br>Warn<br>Warn<br>Warn                                                       | LS 1.0<br>LS 1.1<br>LS 1.2<br>about cer<br>if changin<br>if POST su<br>after your                              | tificate add<br>g between<br>Jomittal is r<br>restart you                         | dress mismatch<br>secure and no<br>edirected to a<br>ur computer<br>Restore                     | *<br>t secure moo<br>zone that do<br>advanced s | de<br>bes n<br>><br>ettings        |
| <<br>*Ta<br>Reset | Use Ti<br>Use Ti<br>Use Ti<br>Use Ti<br>Warn<br>Warn<br>Warn<br>Warn                                             | LS 1.0<br>LS 1.1<br>LS 1.2<br>about cer<br>if changin<br>if POST su<br>after your<br>plorer set<br>t Explorer' | tificate ado<br>g between<br>lbmittal is r<br>restart you<br>tings<br>'s settings | dress mismatch<br>secure and no<br>edirected to a<br>ur computer<br>Restore<br>to their default | *<br>t secure moi<br>zone that do<br>advanced s | de<br>bes n<br>><br>vettings<br>et |

If there is a checkmark in those two boxes, uncheck them by clicking on them. Make sure the boxes labeled **Use TLS 1.0**, **Use TLS 1.1** and **Use TLS 1.2** are checked. (If you don't have three TLS boxes, you should <u>update Internet Explorer</u>.) Finally, click on the **Apply** button, and the **OK** button. Your Internet Explorer is now POODLE proofed.